### **Career Series Classification Action Form (CSCAF) Process**

### What is a Career Series - Classification Action Form?

The Classification Action Form (CSCAF) is utilized by department managers to request an upgrade, downgrade, or reclassification of a **VACANT** career series eligible position to another existing job code and title **WITHIN THE SAME** City of Dallas approved Career Series. The form requires approval from Department Director, HR Compensation, and Budget & Management Services Director or Assistant Director.

### **Department Workflow**

- Section A: Confirm whether the position is vacant and complete current and proposed information for the position.
  - **Position Number:** This is "PM" followed by a 6-digit number. Please include "PM" and all digits.
  - **Employee Number:** The ID number for the employee currently in the position. If the position is vacant, leave blank.
  - **Employee Name/Contact Information:** The employee's name and phone number. If the position is vacant, leave blank.
  - **Supervisor's Name/Contact Information:** The employee's current supervisor and their phone number.
  - **Class Code:** The 5-digit Job Profile number, found in Workday.
  - Position Title: The name of the position, e.g. Engineer Assistant I
  - **Grade:** The Compensation Grade in Workday, found under the "Compensation" tab of the Job Profile page.
  - Fund: The 4-character Advantage Fund, found on the PM's page in Workday.
  - **Cost Center:** The 4-character Cost Center, found on the PM's page in Workday.
  - **Sup Org:** The Organization ID for the PM's supervisory organization, which can be found on the PM's page in Workday. The Organization ID is typically formatted as SUP\_####, for example: SUP\_0762.
  - Fiscal Year: The fiscal year date(s), e.g., 2023-2024
- Section B: Only one Classification Action (Reclassification, Upgrade, Downgrade) may be selected.
  - Reclassifications are for same grade to same grade changes.
  - Upgrades are for proposed positions in higher grades.
  - Downgrades are for proposed positions in lower grades.
- Section C: Indicate the current funding information, proposed funding information, and any variance between them, complete all columns in this section.

### **Career Series Classification Action Form (CSCAF) Process**

- **Pension** = Current or Proposed Salary × Pension Percentage (check with Budget on the current pension percentage)
- Medicare (FICA) = Current or Proposed Salary × Medicare (FICA) Percentage (1.45%)
- Total = Sum of Values in Column
- Variance = Proposed Current
- Section D: Describe current and new additional responsibilities for the proposed position, as well as justification for the change. Additional documentation attached can include job descriptions for the current and/or proposed titles.
- Section E: Department Director or their designee signs and dates to approve the CAF.
- Section F: Compensation Analyst signs and dates to support or not support the proposed change and the Human Resources Director, Assistant Director, or designee signs and dates with approval.
- Section G: Office of Budget & Management Services indicates their recommendation.

### HR Compensation Workflow

### (Completed by Senior/Lead/Compensation Analyst)

- 1. Confirm that all signatures have been completed.
- 2. Verify information in Section A:
  - a. Confirm that current position information matches PM information in Workday and is <u>part</u> <u>of an approved Career Series.</u>
  - b. Confirm that proposed class code information (position title and grade) matches information in Workday and **is part of an approved Career Series.**
- 3. Verify that only one Classification Action has been requested and that it is the correct action based on the position grade change reason (Upgrade, Downgrade, Reclassification).
- 4. Verify that information provided in Section E is sufficient and aligns with CAF guidelines.
- 5. Indicate whether the proposed change is supported, sign, and then send to the Human Resources Director/Assistant Director/Designee to sign.
- 6. Send the form to BMS for final approval.
- 7. Return form to department sender. If PM is vacant, ask sender if they would like PM updated for recruitment purposes.

### Timeline of Completion

| Action                                                                      | Time to Complete |  |
|-----------------------------------------------------------------------------|------------------|--|
| Initiate (department responsibility)                                        |                  |  |
| Department Director review 2 Business Days                                  |                  |  |
| HR Compensation review                                                      | 2 Business Days  |  |
| HR Director or Assistant Director Review Included in HR Compensation review |                  |  |
| BMS Review                                                                  | 2 Business Days  |  |

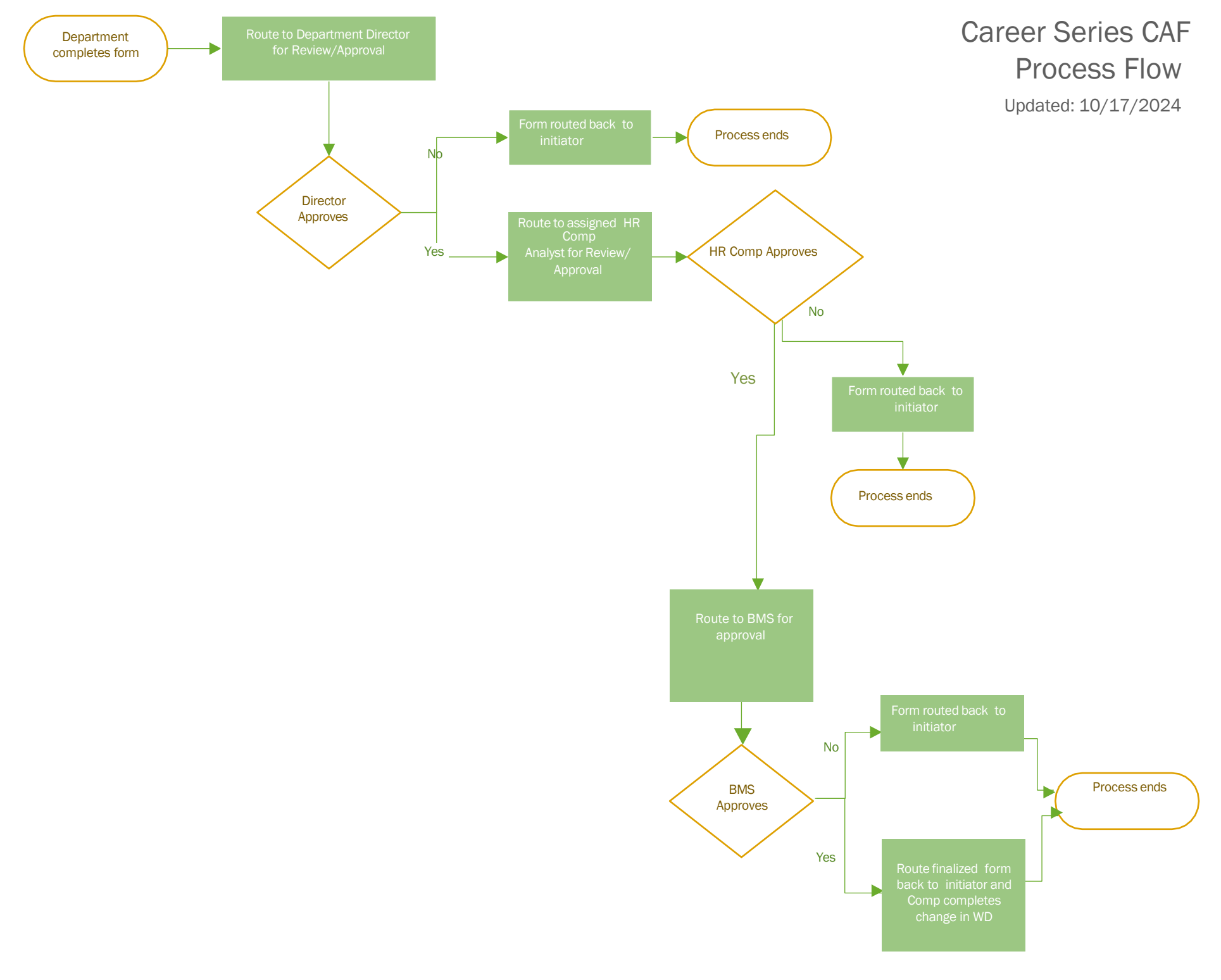

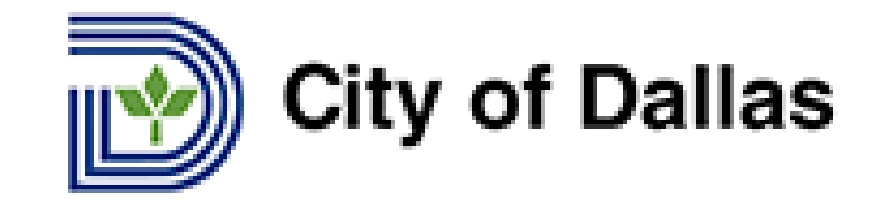

# Career Series Classification Action Form (CSCAF)

**Accepted Year Round** 

How to Initiate in Workday.

### As Manager

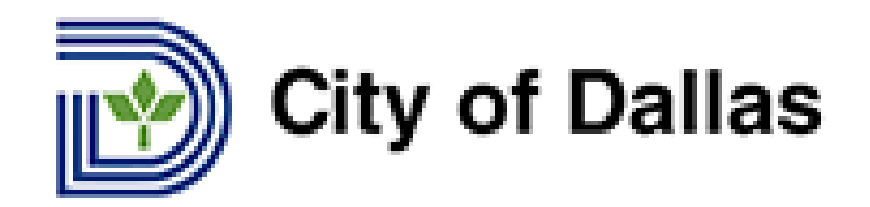

• Type "Create Request" (in Workday search box).

Q Create Request

 $\otimes$ 

• Under Request Type – Select "Career Series Classification Action Form (CSCAF)".

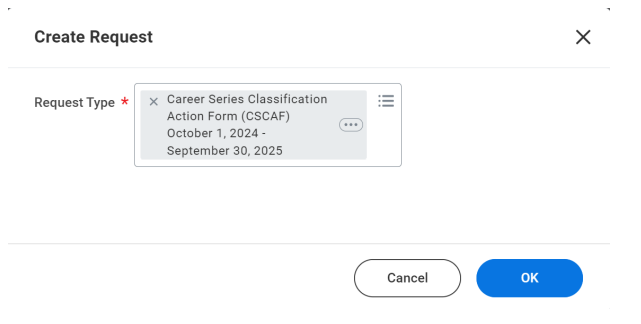

- Click **OK**.
- Fill all required fields.
- Once completed Click "Submit".
- Once the Request is submitted, the transaction will route for corresponding approvals.

## **Department Director**

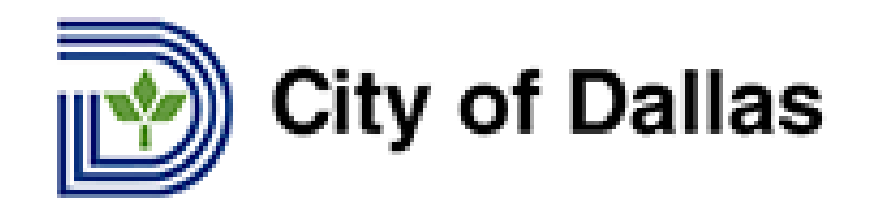

- A notification will be sent out upon CAF form submission.
- Click on "Inbox" in Workday. 🤗
- Click on "Request Process" Career Series Classification Action Form (CSCAF)".
- Review the Form.
- Enter any comments in comment box (if applicable) and "Approve", "Deny", or "Send Back".

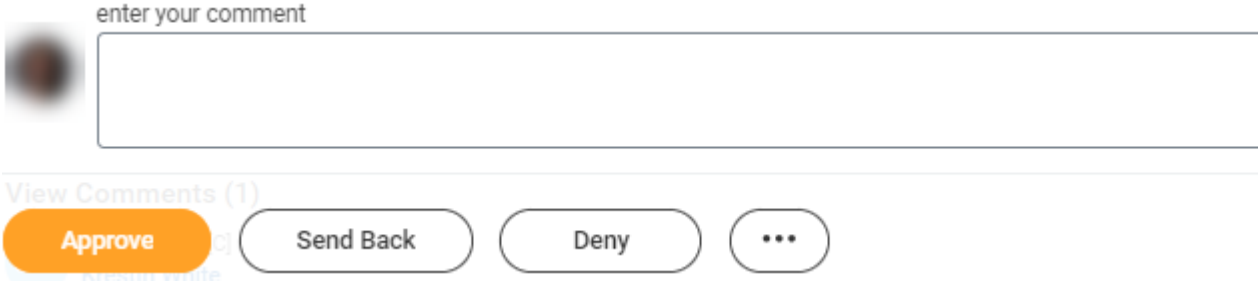

## **Assistant City Manager**

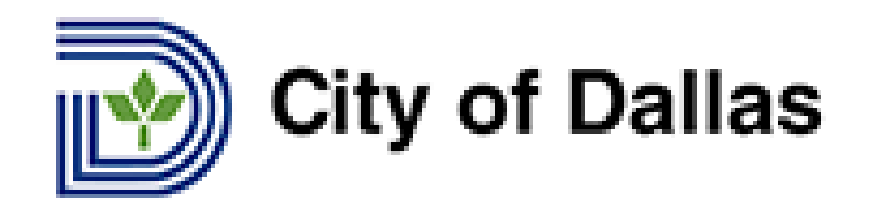

- A notification will be sent out after approval from Budget Office Administrator.
- Click on "Inbox" in Workday. 🤗
- Click on "Request Process" Career Series Classification Action Form (CSCAF)".
- Review the Form.
- Enter any comments in comment box (if applicable) and "Approve", "Deny", or "Send Back".

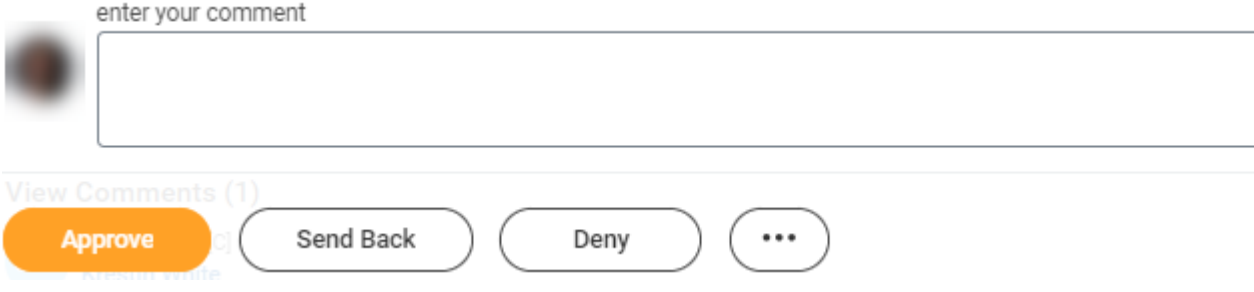

## **Compensation Partner**

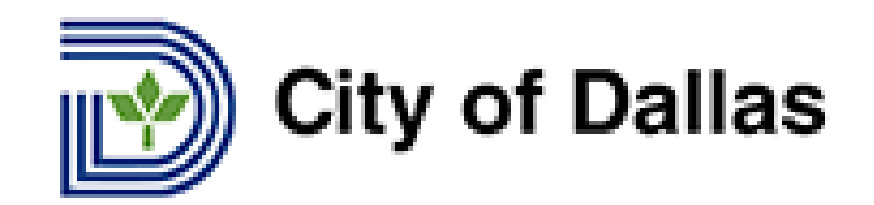

- A notification will be sent out after approval from Assistant City Manager.
- Click on "Inbox" in Workday. 🤗
- Click on "Request Process" Career Series Classification Action Form (CSCAF)".
- Review the Form.
- Enter any comments in comment box (if applicable) and "Approve", "Deny", or "Send Back".

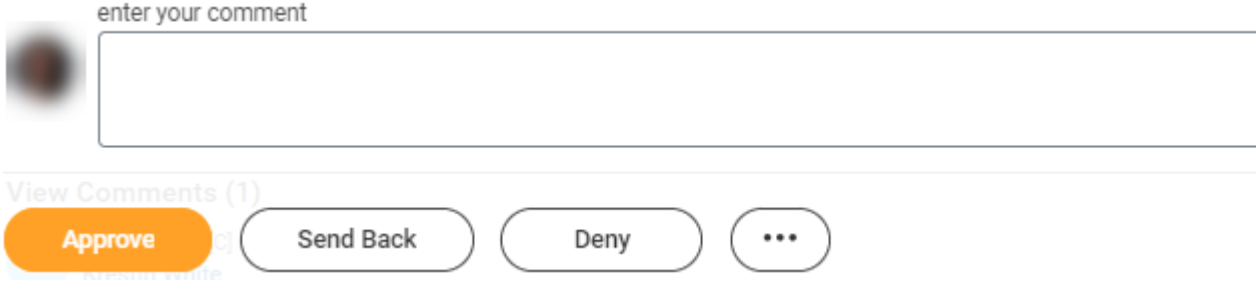

## **Compensation Administrator**

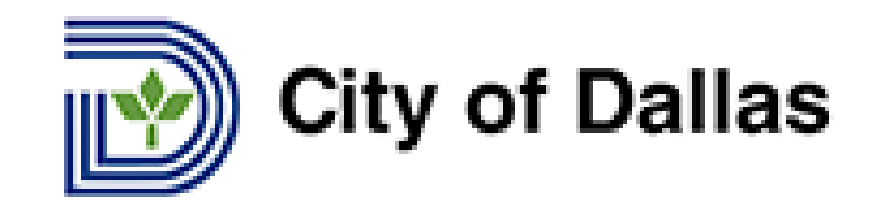

- A notification will be sent out after approval from Compensation Partner.
- Click on "Inbox" in Workday. 🤗
- Click on "Request Process" Career Series Classification Action Form (CSCAF)".
- Review the Form.
- Enter any comments in comment box (if applicable) and "Approve", "Deny", or "Send Back".

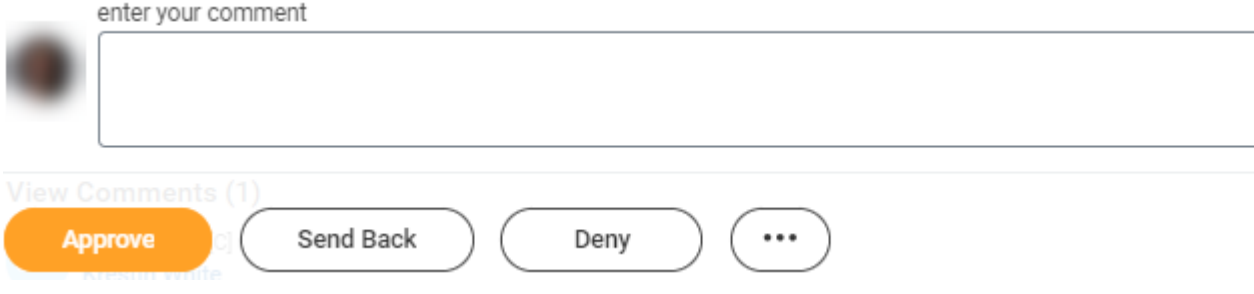

## **Budget Office Administrator**

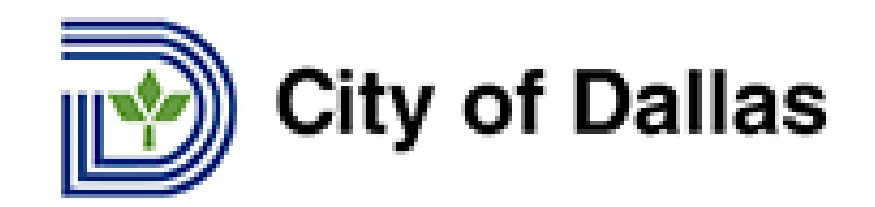

- A notification will be sent out after approval from HR Compensation.
- Click on "Inbox" in Workday.
- Click on "Request Process" Career Series Classification Action Form (CSCAF)".
- Review the Form.
- Enter any comments in comment box (supported/not supported) and "Approve", "Deny", or "Send enter your comment

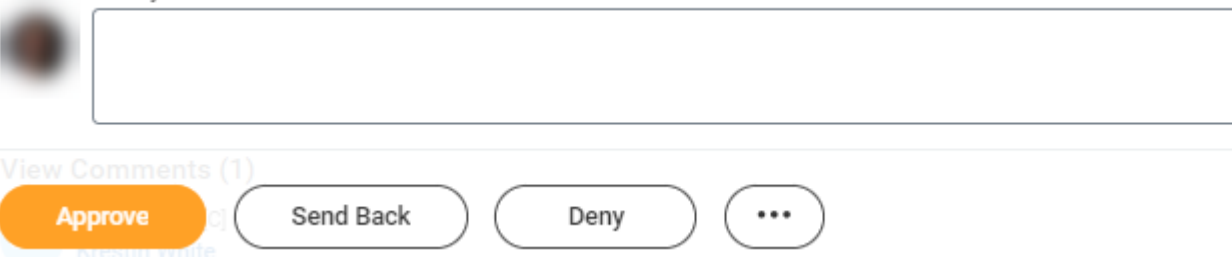

## **Compensation Partner Instructions**

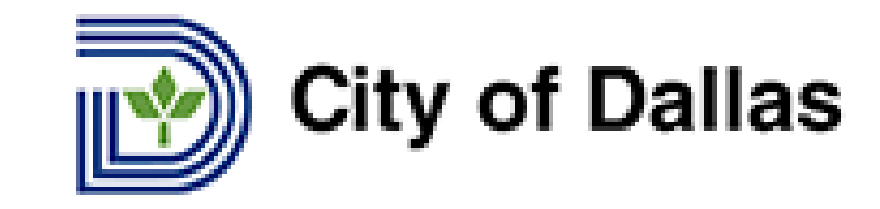

- A notification will be sent out after approval from Budget Administrator.
- This step is To Do you can click on "Edit Job Restrictions" and Edit or Click to "Submit" for next step.
- Click on "Inbox" in Workday.
- Click on "Request Process" Career Series Classification Action Form (CSCAF)".
- Edit Job Restrictions.
- Click Submit.

## **Compensation Partner Instructions**

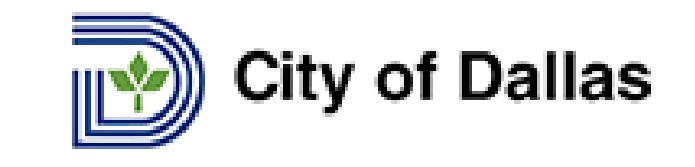

- Click on "Inbox" in Workday
- Click on "Request Process" er Series Classification Action Form (CSCAF).
- Review the Form.
- Select "Denied", or "Done", "Duplicate", or "Position Filled (Unable to Complete)" from "Resolution" drop down.

|                    |                                        | ,<br>,  |
|--------------------|----------------------------------------|---------|
| Resolution         | Search 🔚                               |         |
| Resolution Details | O Denied                               |         |
|                    | O Done                                 |         |
| 38 items           | O Duplicate                            | 📼 🖓 🎟 🖽 |
|                    | O Position Filled (Unable to Complete) |         |
|                    |                                        |         |

• Click Submit to close the Request.